# Dixell

XW60K Walk-In Controller

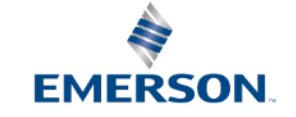

# Introduction

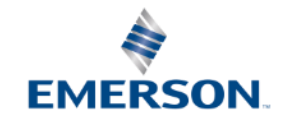

# XW Walk In (XW60K)

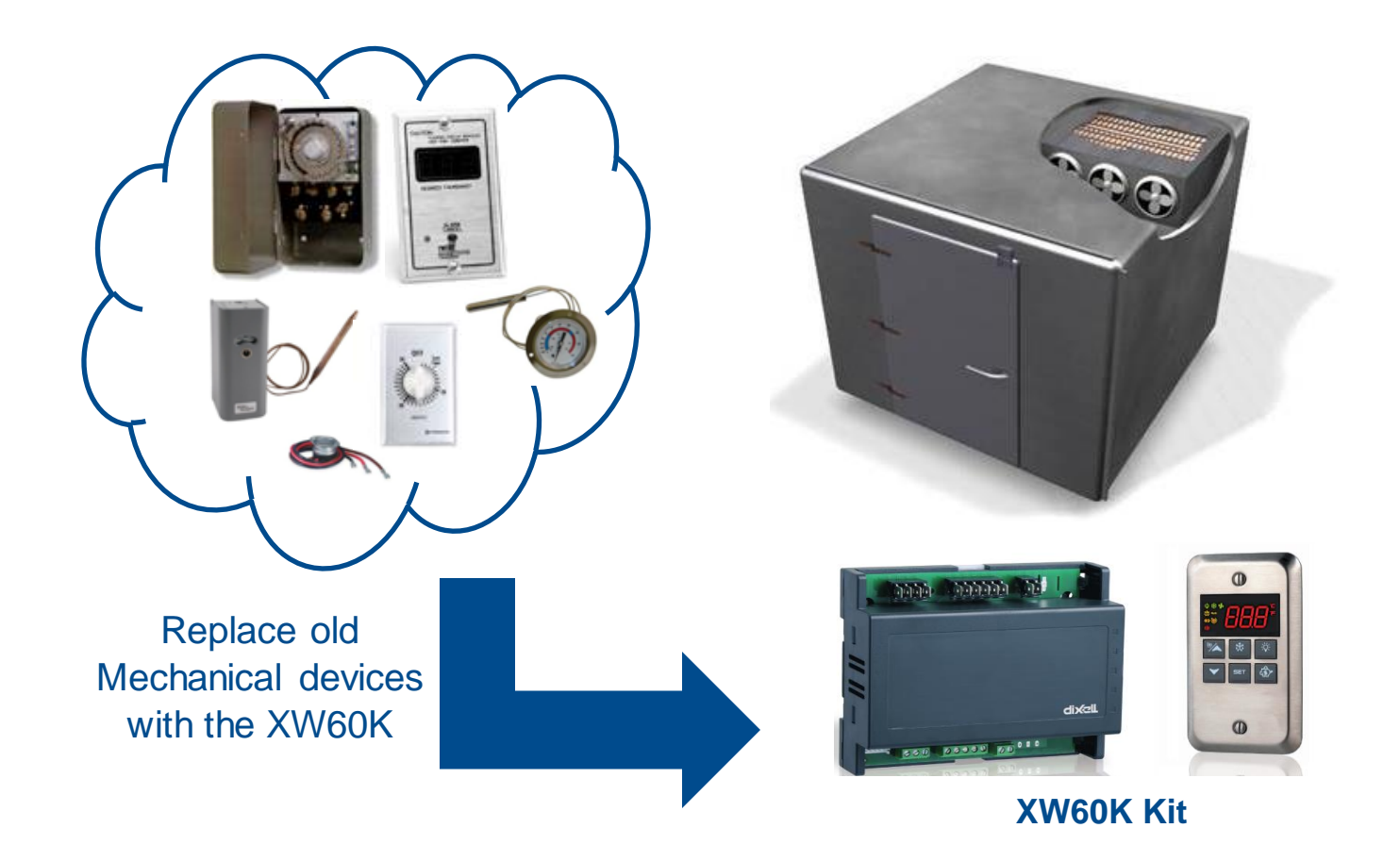

# XW Walk In (XW60K)

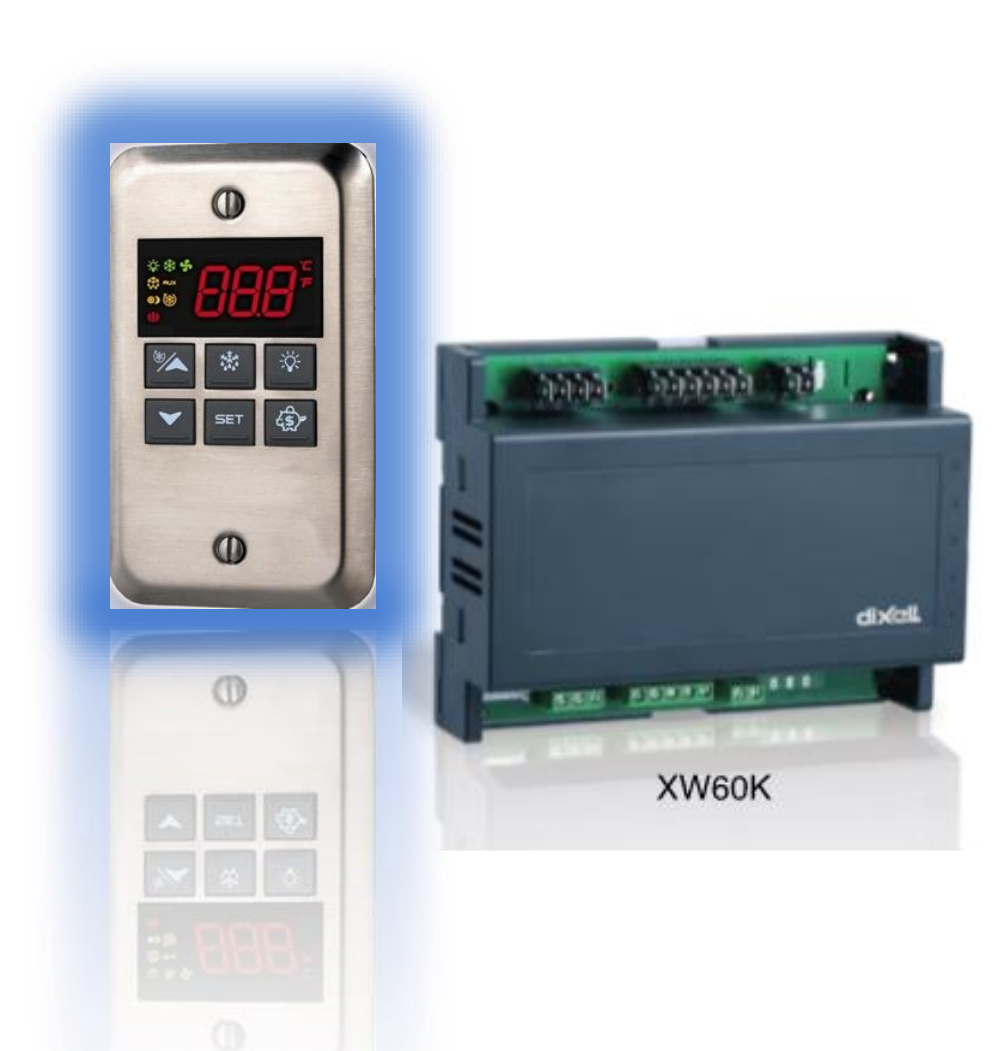

- Replaces:
  - mechanical thermostat
  - defrost time clock
  - fan control
  - alarm
  - temperature display
- Medium and Low temperature
- Shows equipment status in an easy to read, remote LED Display
- Line voltage power (120V or 230V ac)
- Large internal relays (16a) to ensure a long and reliable operation.
- UL and NSF listed

# **Application Image**

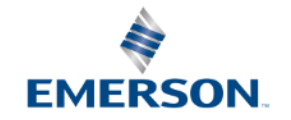

# XW60K Walk-in Control with On-Demand<sup>®</sup> Defrost

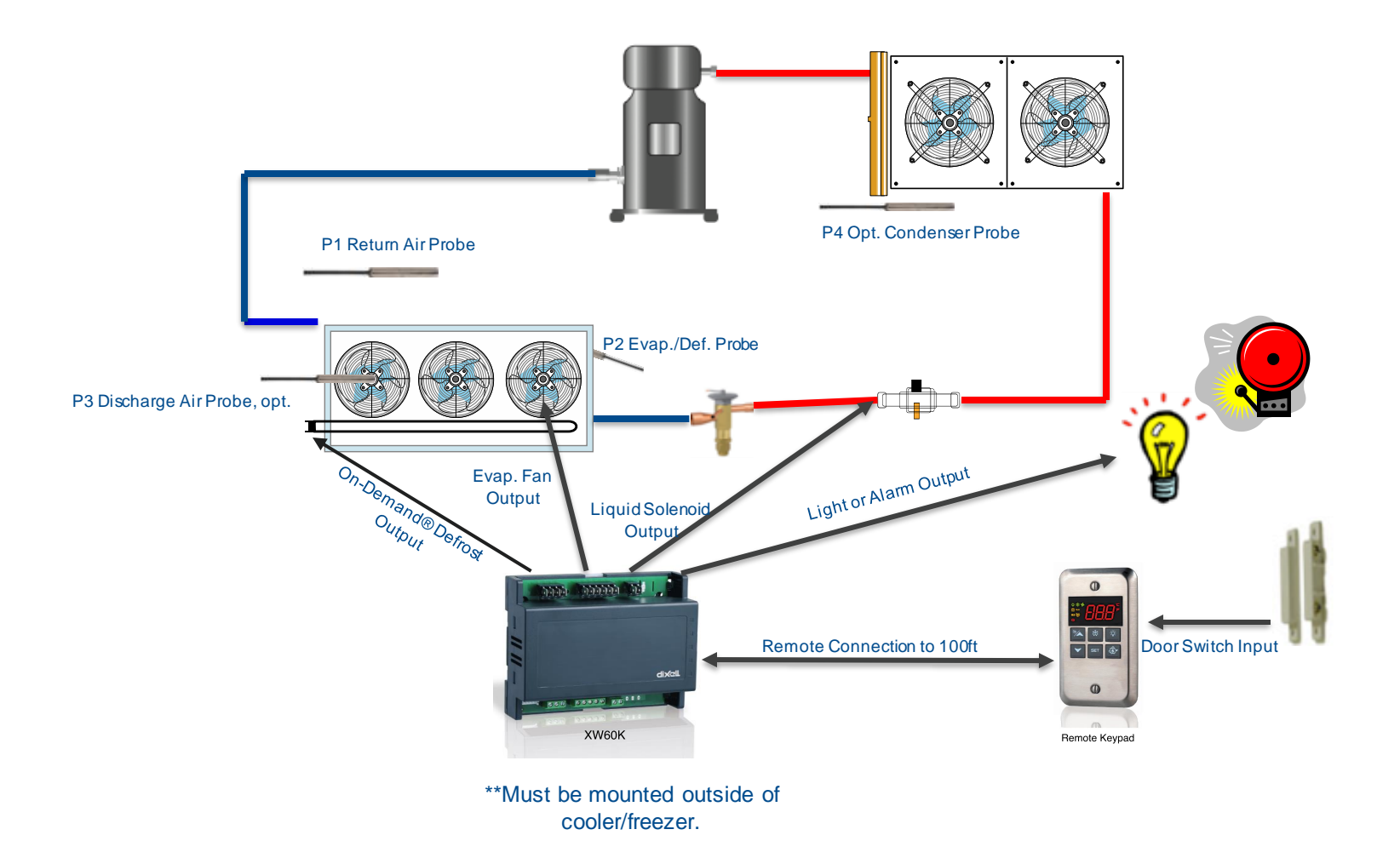

# **Dixell Networked Refrigeration Controls Family**

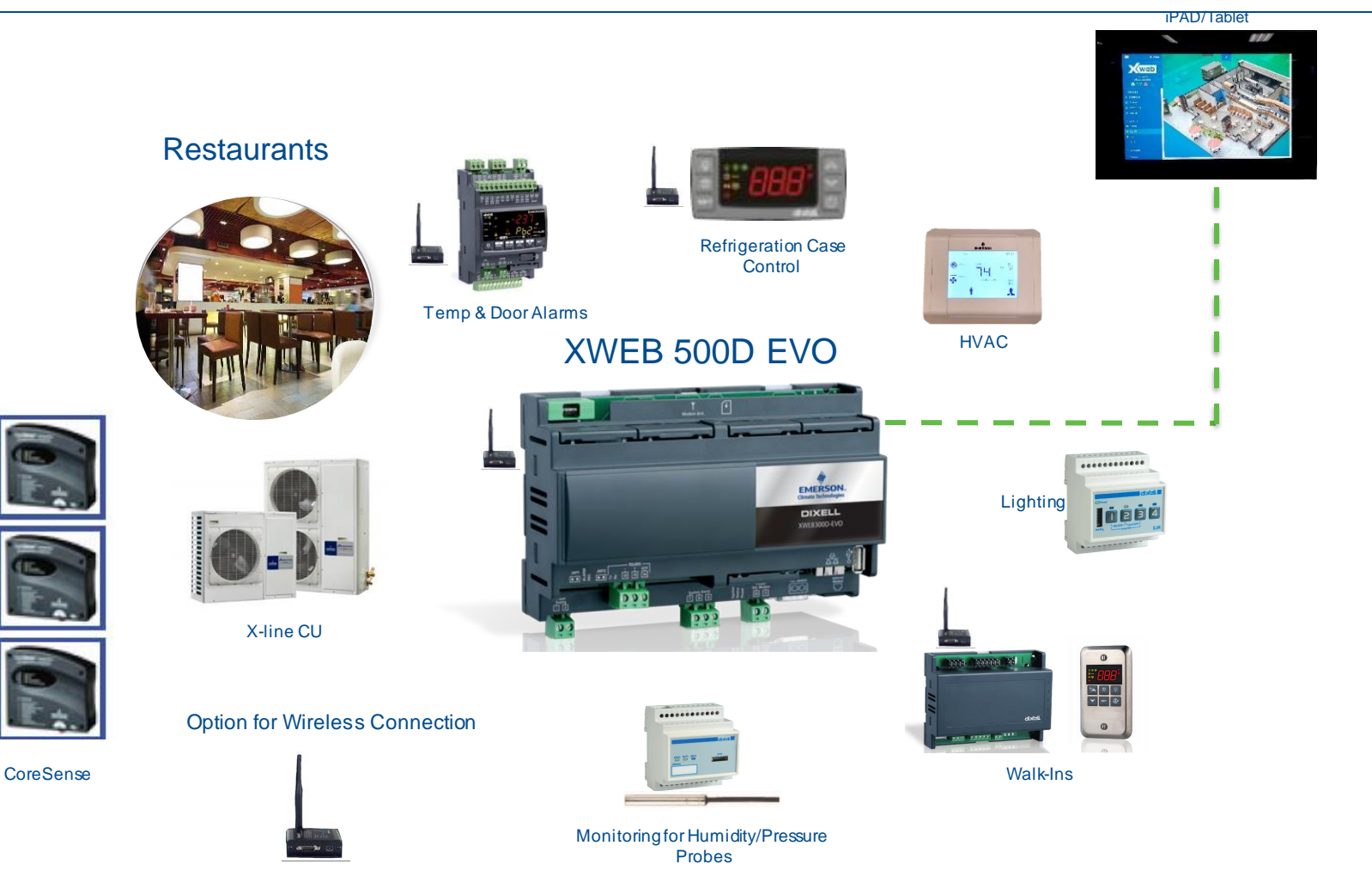

# Inputs & Outputs

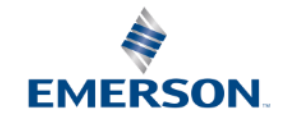

# Training & Development Inputs and Outputs – XW60K

## **Relay Outputs**

### Relay Outputs

- Fan
- Liquid Line Solenoid
- Defrost
- Light or Alarm or Mullion Heat

## **Digital Inputs**

### Digital Inputs

- 2 configurable
  - External Alarm
  - Pressure Switch Alarm
  - Door Switch
  - External Defrost Activation
  - Energy Saving Mode
  - Fan
  - Standby

Probe Inputs

**Analog Inputs** 

- Room/Return Air Temp
- Evaporator Temp
- Discharge Air (Opt)
- Condenser Temp (Opt)

## **Analog Outputs**

• N/A

Device Layout & Connections

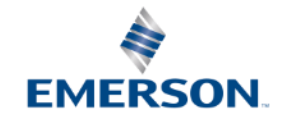

# Device Layout

|   | 18 17 18 19 20 21<br>           <br>                                                                                                    |                                                                                                    | 8 27 28 29                                 |
|---|----------------------------------------------------------------------------------------------------|----------------------------------------------------------------------------------------------------|--------------------------------------------|
| P |                                                                                                    |                                                                                                    |                                            |
|   | Made in ITALY XV60K N2F0-                                                                                                    | T 14+140 "F Power 64A Max<br>RH 20+88% Probe NTC                                                                | C€ <b>.9∐</b> ∞ X                          |
|   | WOFCCNA4AA                                                                                                    | 000#00000                                                                                                    | V 0.0                                      |
|   | NOTE<br>1374 - 13834 258V~<br>10834 - 10854 258V~<br>20834 - 10854 258V~<br>20834 - 10854 258V~<br>20834 - 10854 258V~<br>16 17 18 12<br>1823A 268<br>1823A 268 | 9 20 21 22 23 24 2<br>9 20 21 22 23 24 2<br>4 5 6 7 8 9 1<br>4 5 6 7 8 9 1<br>22 21 22 23 24 2<br>4 5 6 7 8 9 1 | PPh N N<br>5 26 27<br>MK 19A<br>0 11 12 13 |
|   |                                                                                                    |                                                                                                    |                                            |
| e |                                                                                                    |                                                                                                    | DO<br>Iunk- Hunk-                          |

# **Device Layout – Keypad Connections**

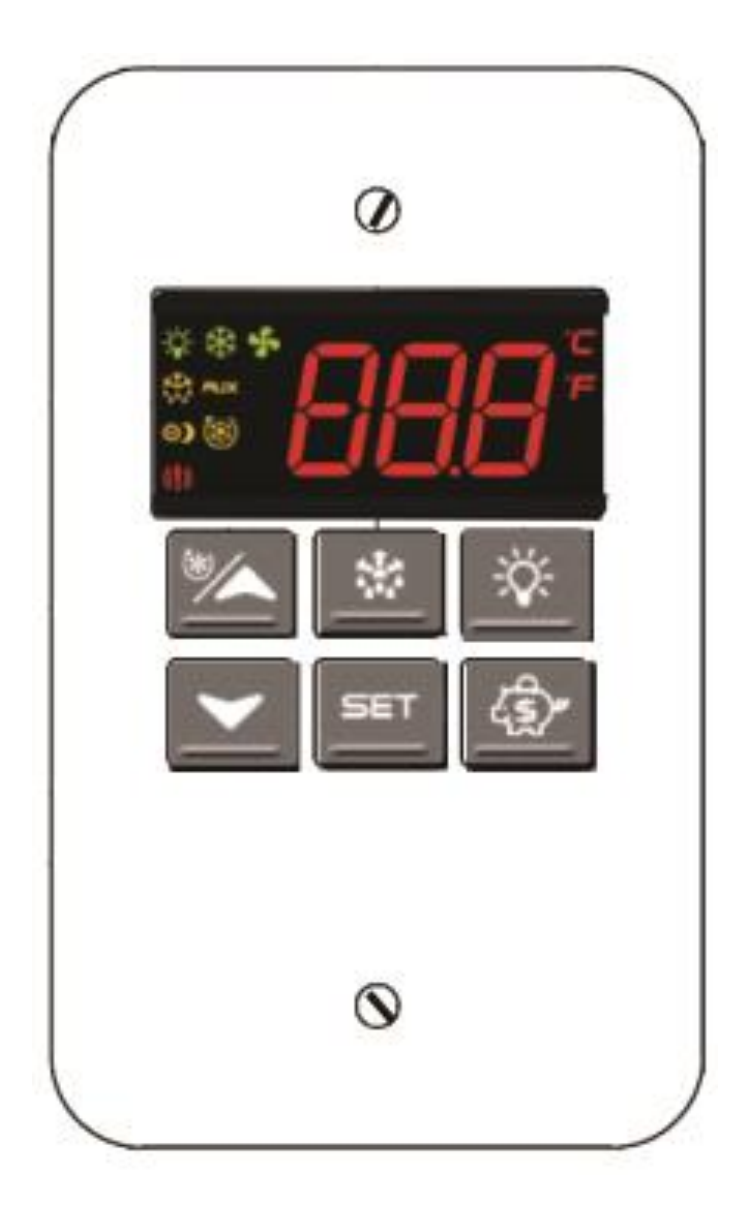

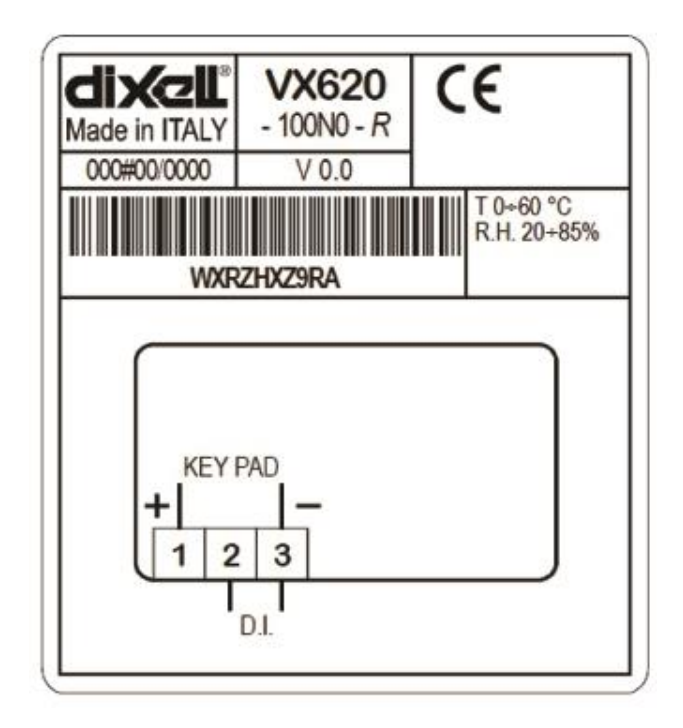

# **Basic Operation**

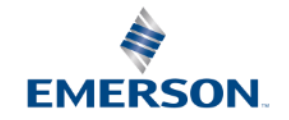

## Training & Development Basic Operation Overview

### **Cooling Regulation**

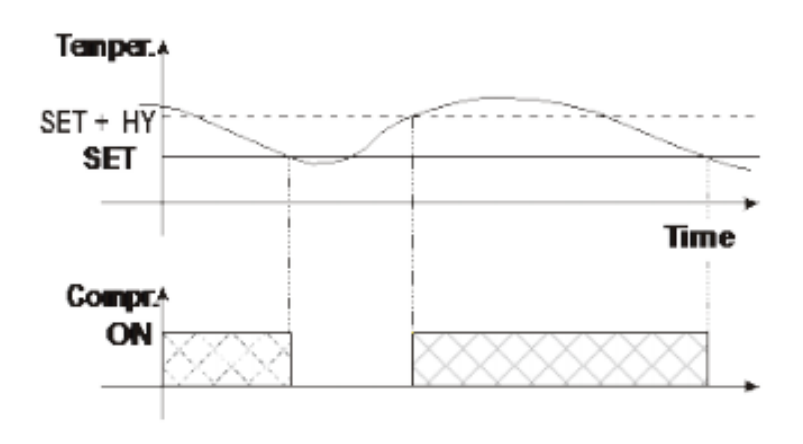

- If the temperature increases and reaches setpoint plus differential, the liquid line solenoid contact is closed. It then opens when the temperature reaches the setpoint value again.
- In case of faulty thermostat probe, the start and stop of a compressor (LLS) are timed through "COn" (15 min) and "COF" (30 min) parameters.

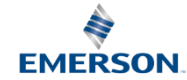

# Training & Development Basic Operation Overview

### Interval Defrost or \*Real Time Clock

- EdF=in defrost is made every "IdF" time.
- EdF="rtc" defrost is made in real time depending on the hours set in the parameters Ld1...Ld6 on workdays and in Sd1...Sd6 in holidays.
- Configurable Defrost Output Type
  - tdF=EL for Electric (Default Setting)
  - tdF\_in for Hot Gas
- \*RTC available by special order

### **On-Demand® Defrost**

- The controller monitors system parameters to determine when defrost is required:
  - Pull down time
  - Difference between inlet and outlet temperature
  - Door openings
- Configurable Defrost Output Type
  - tdF=EL for Electric (Default Setting)
  - tdF\_in for Hot Gas
- Enter a manual defrost within the first 12 hours to help recognize the defrost cycle time.

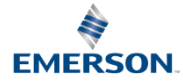

# Training & Development On-Demand<sub>®</sub> Defrost – Example Baseline

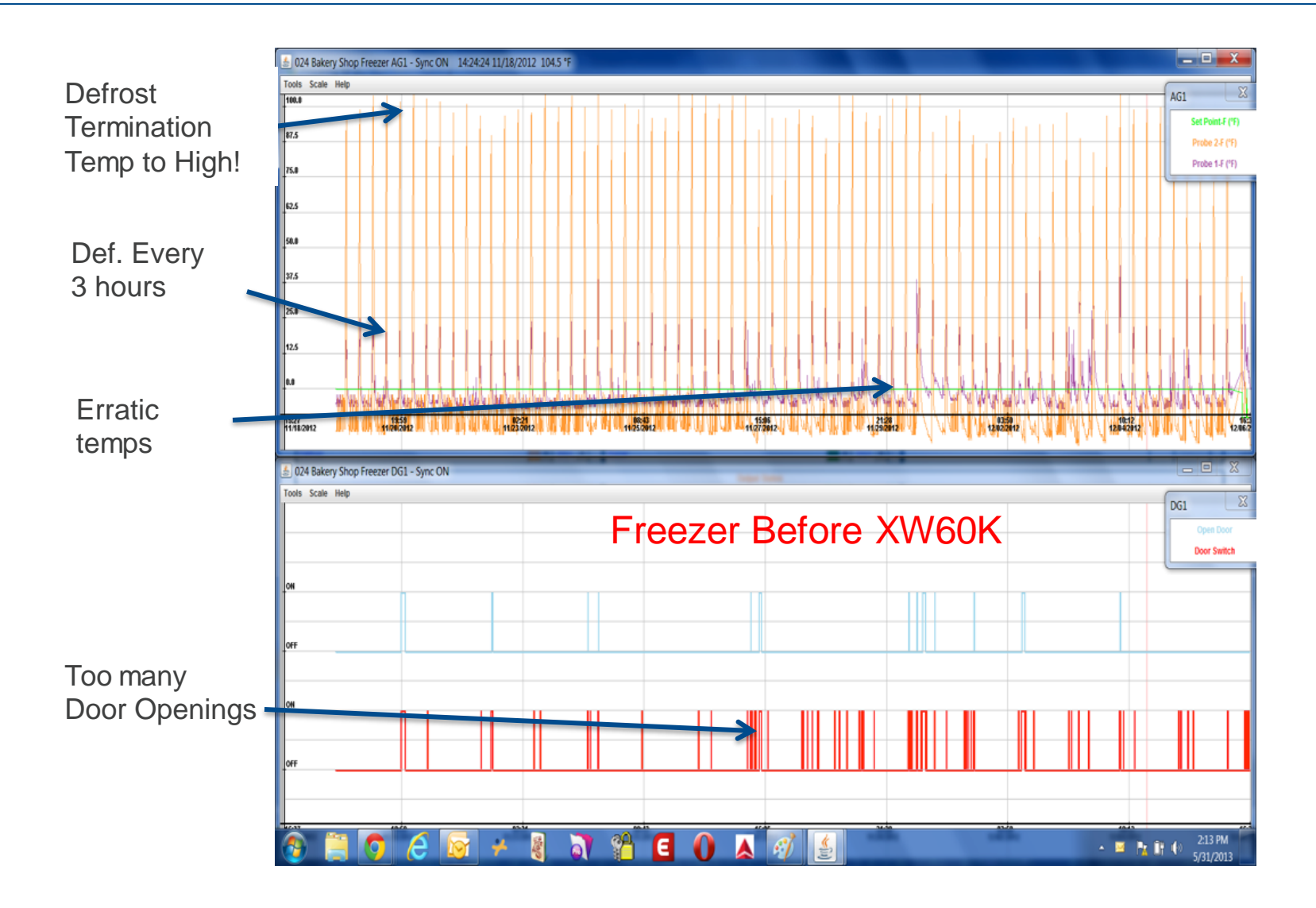

# Training & Development On-Demand<sub>®</sub> Defrost

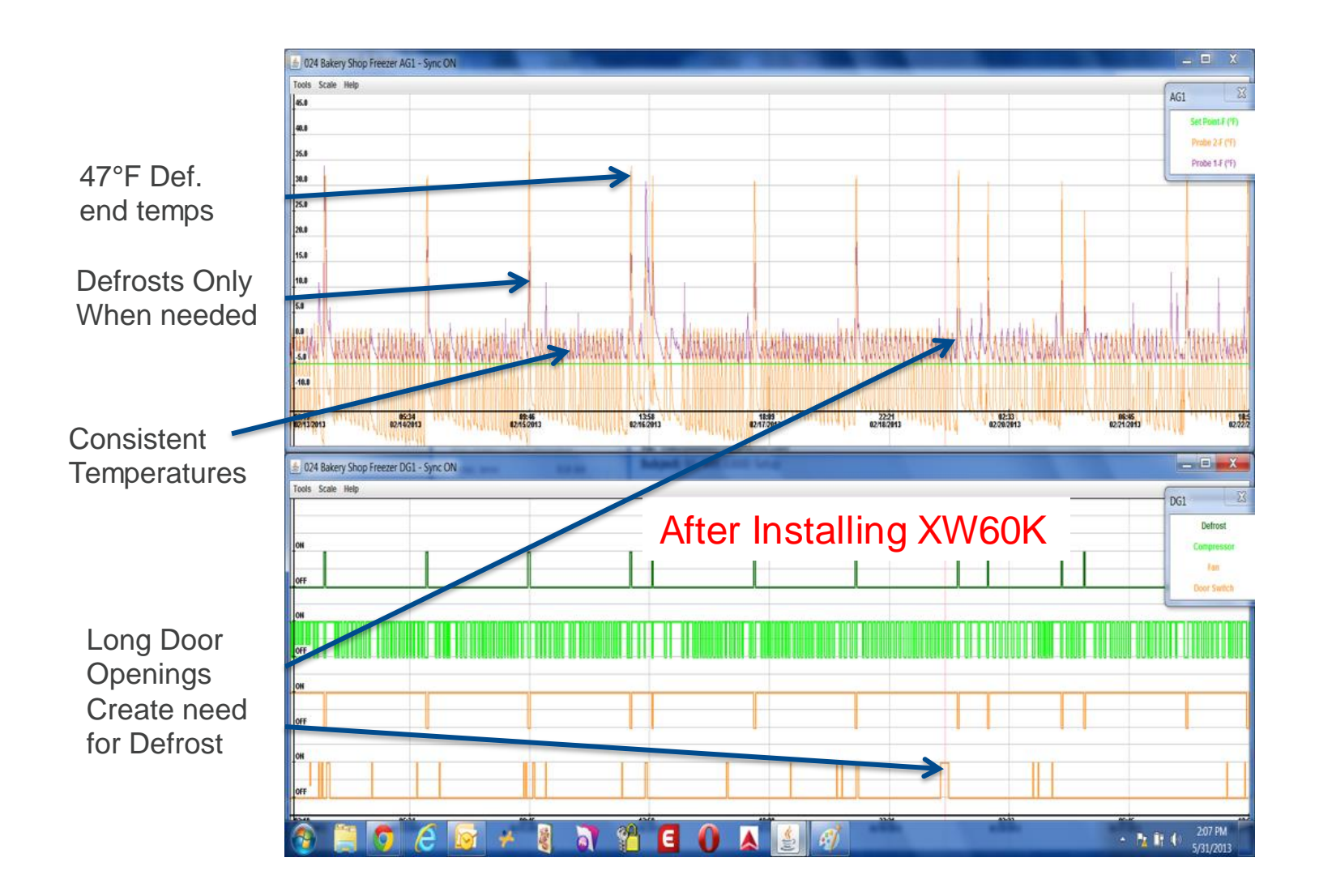

# Training & Development On-Demand<sub>®</sub> Defrost

| Month         | KwHr / Day | Days | KwHr usage | Month         | % Savings | % Savings   | Notes                                        |
|---------------|------------|------|------------|---------------|-----------|-------------|----------------------------------------------|
| 8/16 - 9/16   | 415.16     | 31   | 12870.00   | 8/16 - 9/16   | 0%        | 0           | Monitoring )nly                              |
| 9/16 - 10/16  | 410.30     | 30   | 12309.00   | 9/16 - 10/16  | 4%        | -0.04358974 | Monitoring Only                              |
| 10/16 - 11/16 | 389.23     | 31   | 12066.00   | 10/16 - 11/16 | 6%        | -0.06247086 | Controlling Started                          |
| 11/5 - 12/5   | 386.17     | 30   | 11585.00   | 11/5 - 12/5   | 10%       | -0.0998446  |                                              |
|               |            |      |            |               |           |             | Charge of Freon needed due to leak excessive |
| 12/5 - 1/5    | 380.87     | 31   | 11807.00   | 12/5 - 1/5    | 8%        | -0.08259518 | long compressor runs                         |
| 1/5 - 2/5     | 368.32     | 31   | 11418.00   | 1/5 - 2/5     | 11%       | -0.11282051 |                                              |
| 2/5 - 3/5     | 373.14     | 28   | 10448.00   | 2/5 - 3/5     | 19%       | -0.18818959 | Fune tuning of the system started            |
|               |            |      |            |               |           |             | Added ES mode from 10PM to 6AM expect        |
| 3/5 - 4/5     |            |      |            |               |           |             | an additional few % of savings               |

KwHr / Day 420.00 420.00 420.00 420.00 420.00 380.00 360.00 340.008/16 - 9/16 9/16 - 10/16 10/16 - 11/5 - 12/5 1/5 - 2/5 2/5 - 3/5

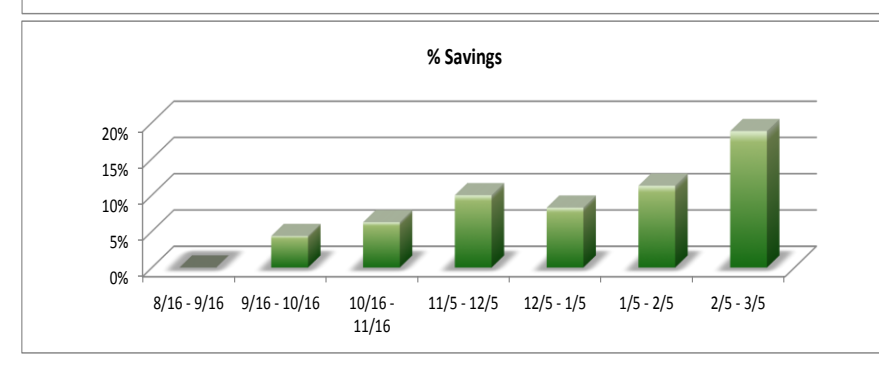

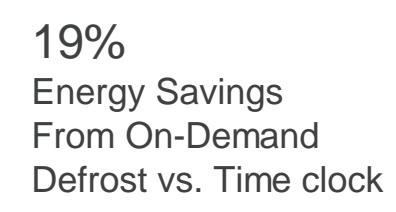

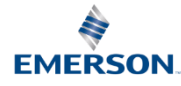

# Training & Development Basic Operation Overview

### **Control of Evaporator Fans**

- FnC=C\_n fans will switch ON and OFF with the compressor and not run during defrost.
- FnC=o\_n fans will run even if the compressor is OFF, and not run during defrost. (Default Setting)
- FnC=C\_Y fans will switch ON and OFF with the compressor and run during defrost.
- FnC=o\_Y fans will run continuously also during defrost.
- FSt Fan Stop Temperature Fans will not run until PR2 - evaporator temperature probe drops below this value (Default Setting=36).
- FCt Forced activation of fans If the temperature difference between the evaporator and room probes is more than the value of the Fct parameter, the fans are switched ON. When Fct=0, the function is disabled (Default Setting=20).

### **Fast Freezing**

- Timed alternate setpoint to quick chill product.
- When defrost is not in progress, it can be activated by holding the UP arrow key for about 3s.
- The compressor (LLS) operates in continuous mode for the time set through the "CCt" parameter.
  - (Default Setting=0.00) Resolution = 10 minutes.
- Setpoint is adjusted by value of CCS parameter
  - (Default Setting= -5)
- The continuous cycle can be terminated before the end of the set time using the same activation key, press the UP arrow button for about 3s.

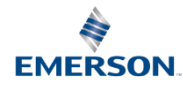

# Training & Development Basic Operation Overview

### **Energy Saver Mode**

- Acts like a second cooling setpoint
- Activated by keypad (Pig button), digital input, or RTC
- -54 to 54 range
- HES = (Default Setting=0)

### **Other Features**

- <u>Auto-On/Off Light timer / Manual light</u> <u>switch</u>
  - Low voltage at the keypad to reduce risk of electrical shock
- Door open alarm switch input
- Display update delay
- Configurable Aux Relay
- Temp alarms configurable
  - Relative to Setpoint
  - Absolute Temperatures (Default Setting)
- Two levels of parameter menus
- Use Light/Aux relay for Mullion Heat

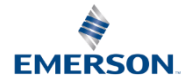

# User Interface

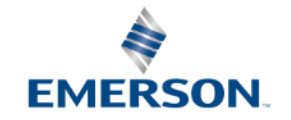

## Training & Development User Interface

### **Remote Keypad Included**

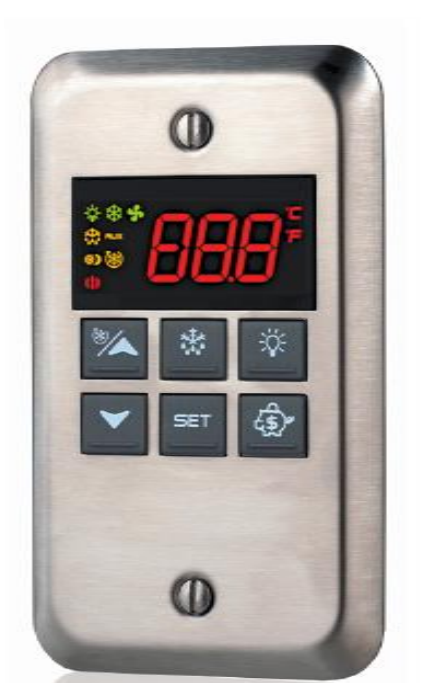

| KEY COMBINATIONS |                                  |  |  |  |
|------------------|----------------------------------|--|--|--|
| * -              | To lock and unlock the keyboard. |  |  |  |
| SET + 🚩          | To enter the programming mode.   |  |  |  |
| SET +            | To exit the programming mode.    |  |  |  |

#### KEYBOARD ICONS To display and modify target set point; in programming mode it selects a SET parameter or confirm an operation. By holding it pressed for 3 sec when max or min temperature is displayed it will be erased. (UP) To see the max stored temperature; in programming mode it browses the parameter codes or increases the displayed value. By holding it pressed for 3s the fast freezing cycle is started. (DOWN) To see the min stored temperature; in programming mode it browses the parameter codes or decreases the displayed value. \* (DEF) By holding it pressed for 3 sec the defrost cycle is initiated. ÿ. (LIG) Switch ON and OFF the walk-in light. ٢ (ES) "Energy Pig" Press to enter into Energy Saving Mode (HES parameter)

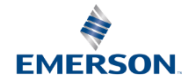

# Training & Development User Interface

### **Remote Keypad Included**

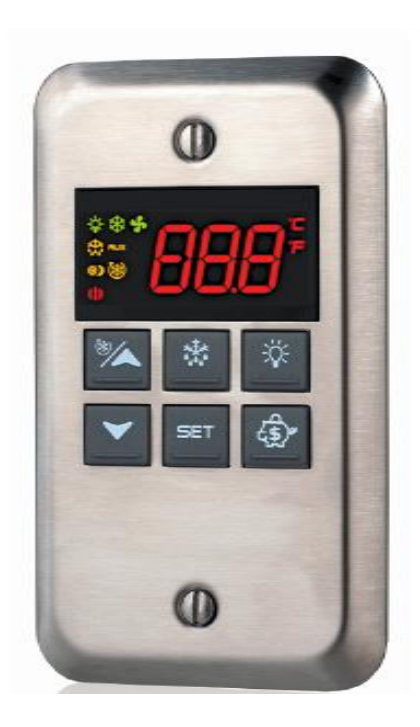

Each LED function is described in the following table.

| LED          | MODE     | Function                                                                                                 |
|--------------|----------|----------------------------------------------------------------------------------------------------|
|              | ON       | The solenoid is running                                                                                  |
| *            | FLASHING | - Programming Phase (flashing with LED                                                                   |
|              | ON       | The fan is running                                                                                       |
| 5            | FLASHING | Programming Phase (flashing with LED 🗱)                                                                  |
| ×±×          | ON       | The defrost is enabled                                                                                   |
| ****         | FLASHING | Drip time in progress                                                                                    |
| ⊛            | ON       | The Fast Freezing cycle is enabled                                                                       |
| ( <b>!</b> ) | ON       | <ul> <li>ALARM signal</li> <li>In "Pr2" indicates that the parameter is also present in "Pr1"</li> </ul> |
| ()           | ON       | Continuous cycle is running                                                                              |
| <b>※</b> )   | ON       | Energy saving enabled                                                                                    |
| X            | ON       | Light on                                                                                                 |
| AUX          | ON       | Auxiliary relay on                                                                                       |
| °C/°F        | ON       | Measurement unit                                                                                         |

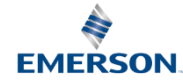

# **Getting Started**

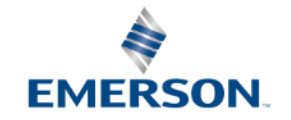

# Training & Development Basic Functions & Navigation

## **Select Desired Defrost Program**

Kit includes two hot keys:

- On-Demand Defrost configuration
- Interval Defrost Temperature terminated configuration

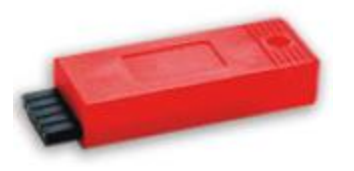

| ** 17                                                                                  |                                                                 |                                                 |                                                |
|----------------------------------------------------------------------------------------|-----------------------------------------------------------------|-------------------------------------------------|------------------------------------------------|
|                                                                                        | W60K N2FD                                                       | T 14+140 °F Power 6W Max<br>RH 20+89% Prote MTC | X = 100V                                       |
| NOTE<br>R3A = R3A 28/~<br>K50A = K50A 28/~<br>K50A = K50A 28/~<br>Z550A = M 101_480.00 | 16 17 18<br>16 17 18<br>17 12 3<br>12 3<br>14 16 17 18<br>1 2 3 | 00000000000000000000000000000000000000          | рру и и<br>5 285 27<br>им тр.<br>0 111 112 113 |
|                                                                                        |                                                                 |                                                 |                                                |

## How to upload program

- 1. When the controller is on, insert the "Hot Key" and press the **UP** key; the "uPL" message appears followed a by a flashing "End" label.
- 2. Press the **SET** key and the "End" label will stop flashing.
- 3. Turn the controller off, remove the "Hot Key" and then turn it on again.

## How to download program

- 1. Turn the controller off.
- 2. Insert a pre-programmed "Hot Key" into the 5pin receptacle and turn the controller on.
- 3. The parameter list of the hot key will be automatically downloaded into the controller memory. The "doL" message will blink followed a by a flashing "End" label.
- 4. After 10 seconds the controller will restart working with the new parameters
- 5. Remove the "Hot Key".

# Training & Development Getting Started – The Important Steps

# Step 01 Modify the Setpoint and Differential

- Set Setpoint Compressor Cut out
- Hy Differential for set point
- LS Sets the minimum value for the set point..
- US Set the maximum value for set point.

# Step 02 Modify Defrost and Fan Parameters

- tdF Defrost type EL= electrical heater, in= hot gas
- dtE Defrost termination temperature
- idF Interval between defrost cycles
- MdF Maximum length for defrost
- FAP -- Probe selection for fan management
- FnC Fans operating mode
- FSt Fans stop temperature

### Step 03 Set the Alarms

- ALP Probe selection for alarm
- ALU Maximum temperature alarm
- ALL Minimum temperature alarm
- ALd Temperature alarm delay

# Training & Development Basic Functions & Navigation

### How to see/change the setpoint

- 1. Push the **SET** key for more than 2s to change the setpoint value.
- 2. Tha value of the setpoint will be displayed and the "<sup>0</sup>F" LED starts blinking.
- 3. To change the setpoint value, push the **UP** or **DOWN** arrow keys within 10s.
- 4. To memorize the new setpoint value, push the **SET** key again or wait for 10s.

### How to see the Max temperature

- 1. Press and release the **UP** arrow key.
- 2. The "Hi" message will be displayed followed by the maximum temperature recorded.
- 3. By pressing the **UP** arrow key again or by waiting 5s the normal display will be restored.

### How to see the Min temperature

- 1. Press and release the **DOWN** arrow key.
- 2. The "Lo" message will be displayed followed by the minimum temperature recorded.
- 3. By pressing the **DOWN** arrow key again or by waiting 5s the normal display will be restored.

# How to reset the Max and Min temperature recorded

- 1. Hold press the **SET** key for more than 3s, while the max or min temperature is displayed. (rSt message will be displayed)
- 2. To confirm the operation the "rSt" message starts blinking and the normal temperature will be displayed

# Training & Development Basic Functions & Navigation Cont...

### How to lock the keyboard

- 1. Keep both **UP** and **DOWN** buttons pressed for more than 3 sec.
- 2. The "PoF" message will be displayed and the keyboard will be locked. At this point it will be possible only to see the setpoint or the Max or Min temperature stored.
- 3. If a button is pressed more than 3 sec the "PoF" message will be displayed.

### How to change a parameter value

- 1. Enter the programming mode by pressing the **SET + DOWN** keys for 3s.
- 2. Select the required parameter. Press the **SET** key to display its value
- 3. Use **UP** or **DOWN** to change its value.
- 4. Press **SET** to store the new value and move to the following parameter.

### How to do manual defrost

1. Push the **DEF** key for more than 2s and a manual defrost will start.

### How to enter the hidden menu

- 1. Enter the programming mode by pressing the **SET + DOWN** key for 3s
- 2. Release the keys then push again the **SET + DOWN** keys for more than 7s. The Pr2 label will be displayed immediately followed from the Hy parameter.
- 3. Select the required parameter
- 4. Press the **SET** key to display its value.
- 5. Use the **UP** or **DOWN** arrow keys to change its value.
- 6. Press **SET** to store the new value.

# Training & Development Basic Functions & Navigation Cont...Hidden Menu

#### 17 Default setting values

| Label                                         | Name                                     | Range                           | Default | Level |  |  |  |
|-----------------------------------------------|------------------------------------------|---------------------------------|---------|-------|--|--|--|
| REGULATION                                    |                                          |                                 |         |       |  |  |  |
| SEE                                           | Set point                                | LS; US                          | 0       |       |  |  |  |
| rt[.                                          | Real time clock menu (OPTIONAL)          | -                               | -       | Pr1   |  |  |  |
| H9                                            | Differential                             | [0.1 to 25.5°C] [1 to 45°F]     | 4       | Pr1   |  |  |  |
| LS                                            | Minimum set point                        | [-55.0°C to SET] [-67°F to SET] | -58     | Pr2   |  |  |  |
| US                                            | Maximum set point                        | [SET to 150°C] [SET to 302°F]   | 230     | Pr2   |  |  |  |
| ob                                            | Thermostat probe calibration             | [-12 to 12°C] [-21 to 21°F]     | 0       | Pr1   |  |  |  |
| P2P                                           | Evaporator probe presence                | n=not present; Y=pres.          | yes     | Pr1   |  |  |  |
| οE                                            | Evaporator probe calibration             | [-12 to 12°C] [-21 to 21°F]     | 0       | Pr2   |  |  |  |
| РЭР                                           | Discharge Air Probe presence             | n=not present; Y=pres.          | no      | Pr2   |  |  |  |
| o3_                                           | Third probe calibration                  | [-12 to 12°C] [-21 to 21°F]     | 0       | Pr2   |  |  |  |
| РЧР                                           | Fourth probe presence (opt. cond. probe) | n=not present; Y=pres.          | no      | Pr2   |  |  |  |
| aЧ                                            | Fourth probe calibration                 | [-12 to 12°C] [-21 to 21°F]     | 0       | Pr2   |  |  |  |
| WARK 110918 V14 7 EMERSON092718 V14 7 200 912 |                                          |                                 |         |       |  |  |  |

| Dixe  | 11                                    | EMERSON                           |         |       |
|-------|---------------------------------------|-----------------------------------|---------|-------|
| Label | Name                                  | Range                             | Default | Level |
| odS   | Outputs activation delay at start up  | 0 to 255 min                      | 0       | Pr2   |
| RE    | Anti-short cycle delay                | 0 to 30 min                       | 1       | Pr1   |
| AC I  | Second solenoid delay                 | 0 to 255 sec                      | 5       | Pr2   |
| cEc   | P1-P2 percentage for regulation       | 0 to 100 (100=P1 , 0=P2)          | 100     | Pr2   |
| CEE   | Solenoid ON time during fast freezing | 0.0 to 23h50min, res. 10 min      | 0.00    | Pr2   |
| CCS   | Set point for continuous cycle        | [-55.0 to 150.0°C] [-67 to 302°F] | -5      | Pr2   |
| Con   | Solenoid ON time with faulty probe    | 0 to 255 min                      | 15      | Pr2   |
| CoF   | Solenoid OFF time with faulty probe   | 0 to 255 min                      | 30      | Pr2   |
|       |                                       | DISPLAY                           |         |       |
| EF    | Temperature measurement unit          | °C; °F                            | °F      | Pr2   |
| -65   | Resolution (integer/decimal point)    | in dF                             | in      | D-4   |

EMERSON

Alarm Codes, Messages & Common Concerns

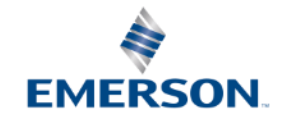

## Training & Development LED/Alarm Codes

### 13 ALARM SIGNALS

| Message | Cause                            | Outputs                                                               |
|---------|----------------------------------|-----------------------------------------------------------------------|
| P1      | Thermostat probe failure         | Alarm signal ON; Solenoid output according to parameters Con and CoF. |
| P2      | Evaporator probe failure         | Alarm signal ON; Other outputs unchanged                              |
| P3      | Probe 3 probe failure            | Alarm signal ON; Other outputs unchanged                              |
| P4      | Probe 4 probe failure            | Alarm signal ON; Other outputs unchanged                              |
| HA      | Maximum temperature alarm        | Alarm signal ON; Other outputs unchanged                              |
| LA      | Minimum temperature alarm        | Alarm signal ON; Other outputs unchanged                              |
| HA2     | Condenser high temperature       | It depends on the AC2 parameter                                       |
| LA2     | Condenser low temperature        | It depends on the bLL parameter                                       |
| dA      | Door open                        | Solenoid and fans restart                                             |
| EA      | External alarm                   | Output unchanged.                                                     |
| CA      | Serious external alarm (i1F=bAL) | All outputs OFF.                                                      |
| CA      | Pressure switch alarm (i1F=PAL)  | All outputs OFF                                                       |
| EE      | Data or memory failure           | Alarm signal ON; Other outputs unchanged                              |

The alarm message is displayed until the alarm condition is recovered.

All the alarm messages are shown alternating with the room temperature except for the "P1" which is flashing.

To reset the "EE" alarm and restart the normal functioning press any key, the "rSt" message is displayed for about 3 sec.

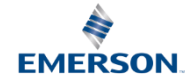

# How To Order

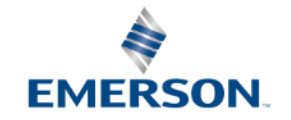

## Training & Development How To Order – ERS in Kinnesaw

### **Part Numbers & Descriptions**

| Name      | Description                                  | Part Number |
|-----------|----------------------------------------------|-------------|
| XW60K-120 | 120V with Keypad, 2 NTC Probes and 2 Hotkeys | 818-9416    |
| XW60K-230 | 230V with Keypad, 2 NTC Probes and 2 Hotkeys | 818-9417    |

\*Real Time Clock version optional, 6 to 8 week lead time

# Questions

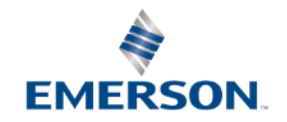